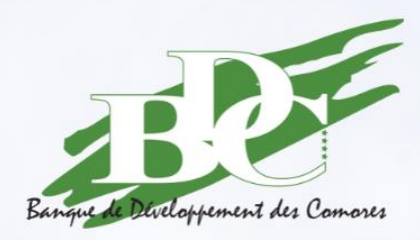

# GUIDE D'UTILISATION

# 

## 1. Fonctionnalités clés du portail MyBDC

Les rubriques du portail MyBDC se déclinent en 3 volets :

### Consultation

- Espace Clients
- Mes Opérations
- Notifications

#### **Paramètres personnels**

- Mes données personnelles (adresse email, numéro de téléphone mobile, adresse)
- Changer mon code secret
- Déconnexion

## 2. Souscription

- $\rightarrow$  Page de connexion
  - ✓ Cliquer sur le bouton s'inscrire
  - ✓ Remplir le formulaire
  - ✓ Cliquer sur soumettre
  - ✓ Une fois votre compte créé, vous recevrez un e-mail contenant vos identifiants de connexion.

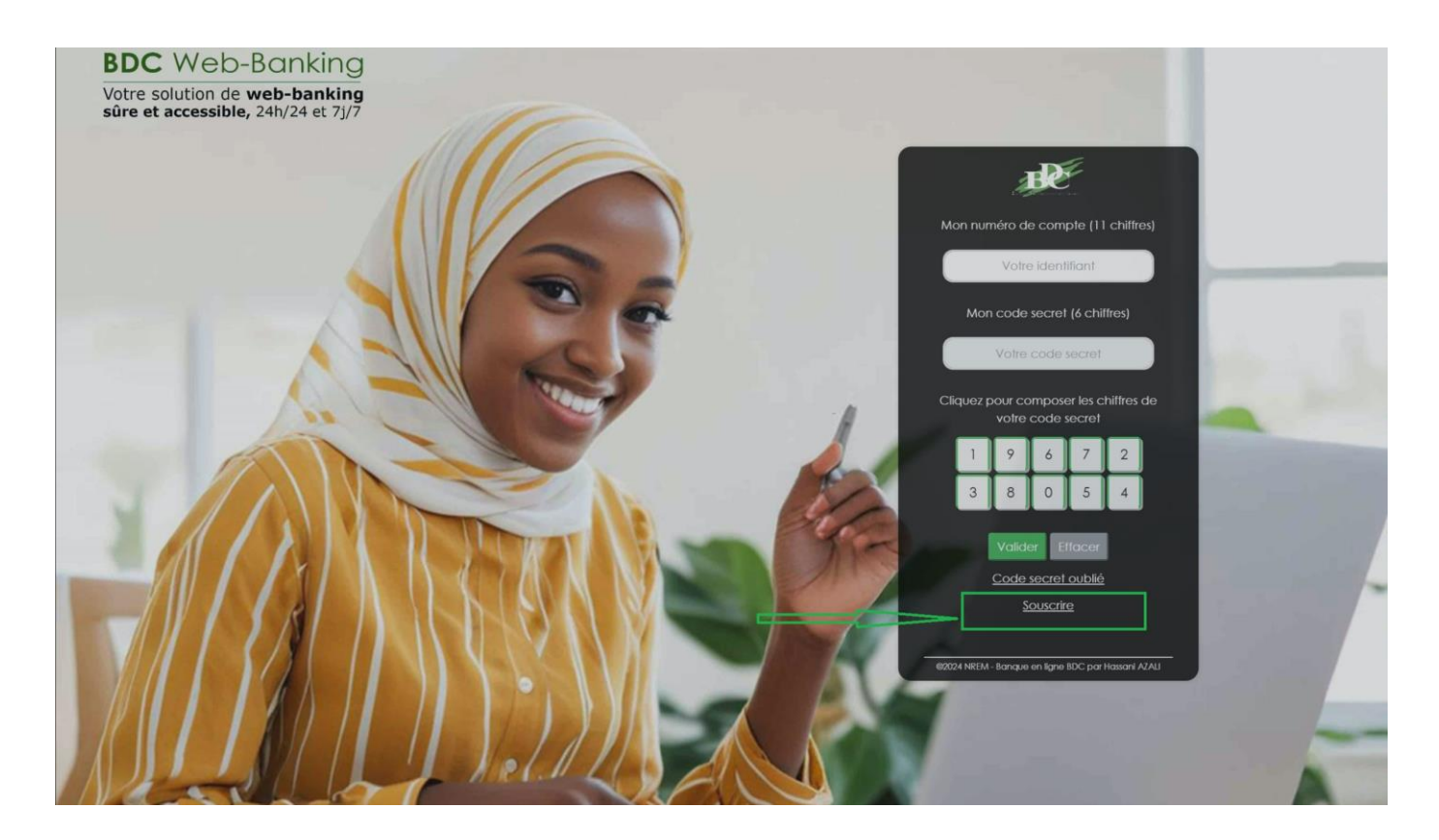

## 3. Processus d'authentification à MyBDC (client existant)

Je suis client de la Banque et j'ai soumis une demande de création de mon compte afin d'accéder au portail en ligne MyBDC.

### 2.1. Notification par e-mail

Pour pouvoir accéder à vos comptes sur le nouveau portail MyBDC, un e-mail de notification vous êtes envoyé par la Banque de Développement des Comores, comportant vos identifiants de connexion (N° de compte et votre mot de passe provisoire) et un lien pour se connecter au portail MyBDC.

#### Interface Création de Compte

| MyBDC - CRÉATION DE COMPTE                                                                                                    |
|----------------------------------------------------------------------------------------------------|
| Bonjour RAMNA MOUCHIDI,                                                                                                    |
| Nous avons le plaisir de vous informer que votre compte pour l'application<br>MyBDC a été créé avec succès.                                                                                                    |
| Voici vos identifiants pour accéder à votre espace personnel :                                                                                                    |
| N° Compte : 10339920004<br>Code secret provisoire : 476583                                                                                                    |
| Afin de sécuriser votre compte, merci de changer ce code secret dès votre première connexion.                                                                                                    |
| <ul> <li>Étapes à suivre :</li> <li>1. Cliquez sur ce lien pour accéder à votre compte : <u>mybdc.net</u></li> <li>2. Connectez-vous à l'aide des identifiants qui vous ont été fournis ci<br/>dessus (N° Compte et code secret provisoire).</li> <li>3. Lors de votre première connexion, créez un nouveau code secret pour<br/>sécuriser votre compte.</li> </ul> |
| Pour toute demande d'assistance, contactez-nous au +269 460 02 06 ou par e-mail à <u>support@bdevcom.net</u> .                                                                                                    |
| Pour plus d'informations, consultez notre guide d'utilisation.                                                                                                    |

## 2.2. Première connexion

#### Interface Page d'accueille

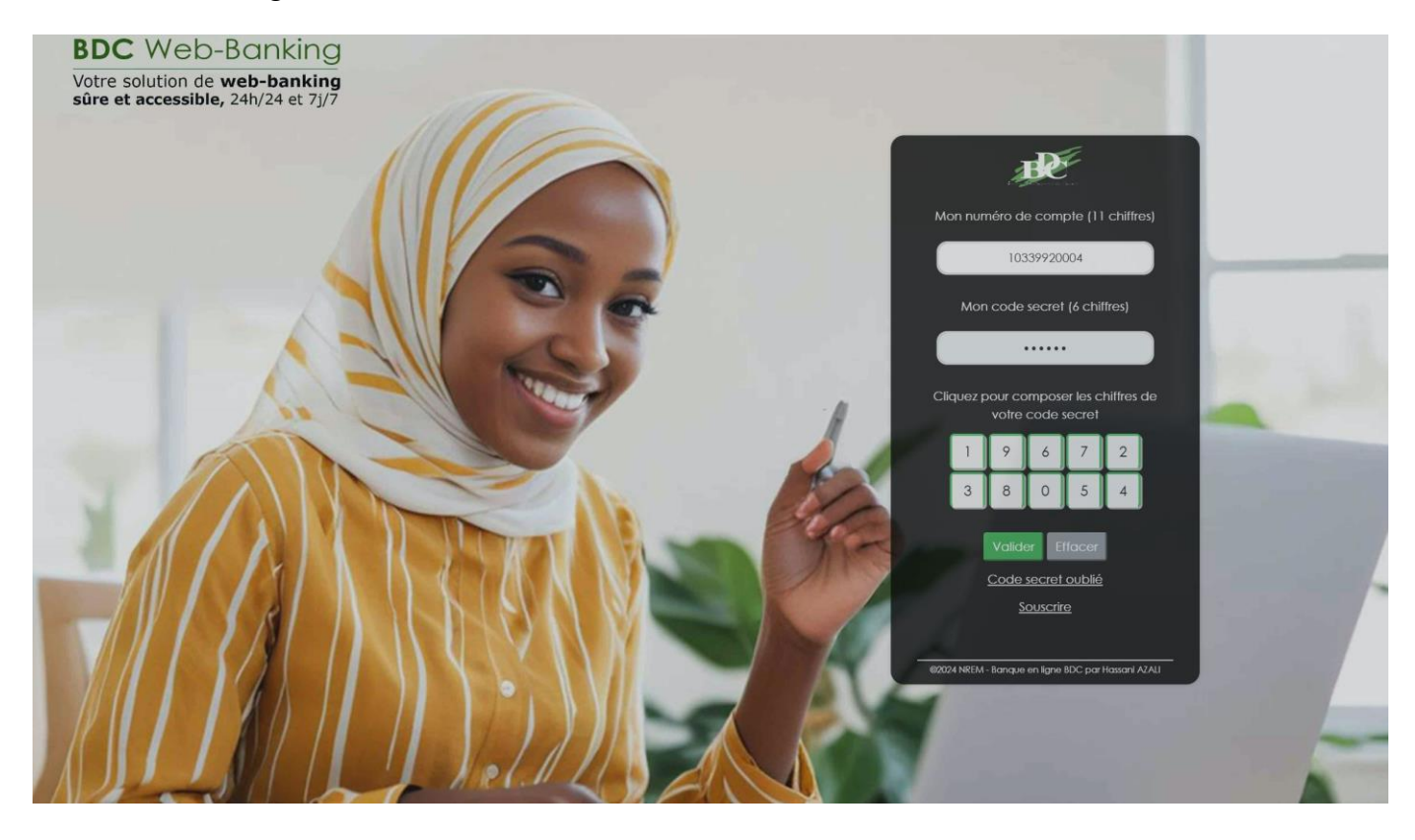

Page de connexion :

- Entrée votre numéro de compte à 11 chiffres et votre code secret provisoire ;
- Fenêtre de réinitialisation de mot de passe sera affichée :
  - Entre votre nouveau code secret
  - Confirmer votre nouveau code secret
  - Valider
  - Redirection dans la page d'authentification
- Entrée votre numéro de compte à 11 chiffres
- Taper dans le paver numérique votre code secret à 6 chiffres
  - Authentification à deux facteurs (2FA) pour la sécurité renforcée
    - Un code à 6 chiffres sera envoyé dans votre e-mail, copier-coller dans la fenêtre de vérification 2FA
      - Bienvenu votre espace client

### 2.3. Deuxième connexion

- Entrée votre numéro de compte à 11 chiffres
- Taper dans le paver numérique votre code secret à 6 chiffres
- Authentification à deux facteurs (2FA) pour la sécurité renforcée
  - Un code à 6 chiffres sera envoyé dans votre e-mail, copier-coller dans la fenêtre de vérification 2FA

#### Interface Email contenant le code de double authentification

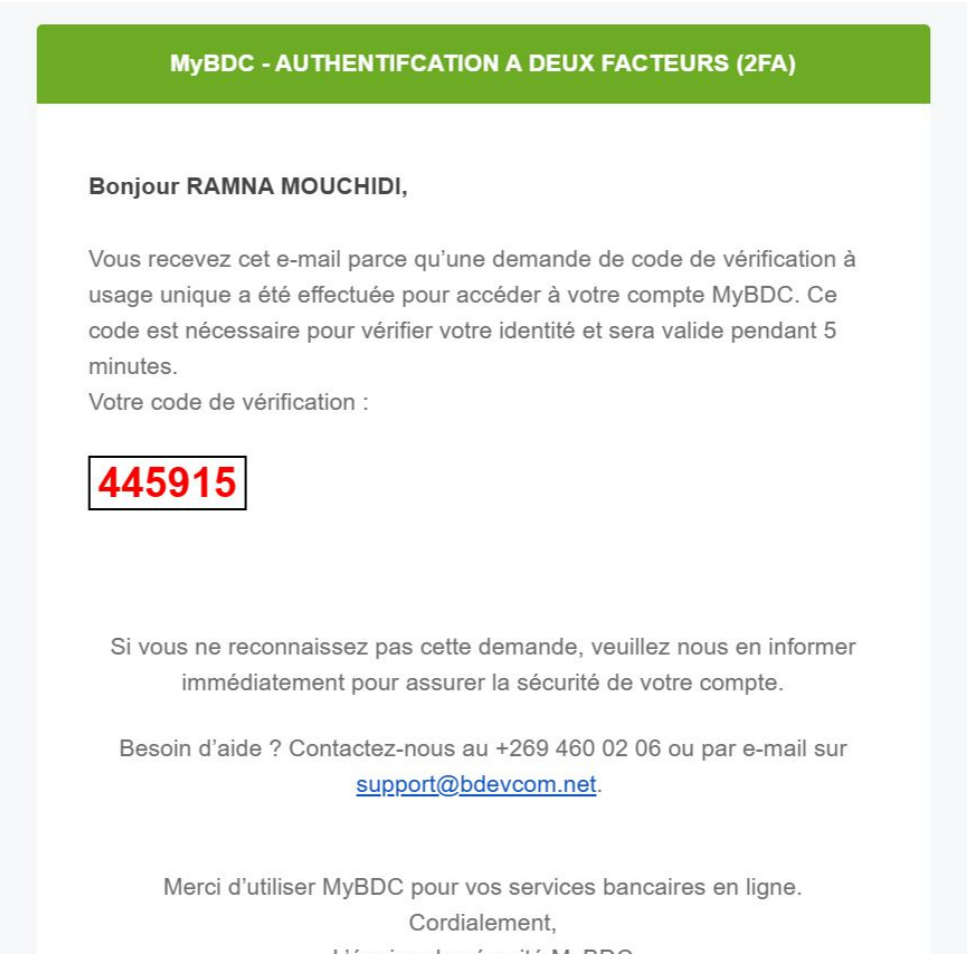

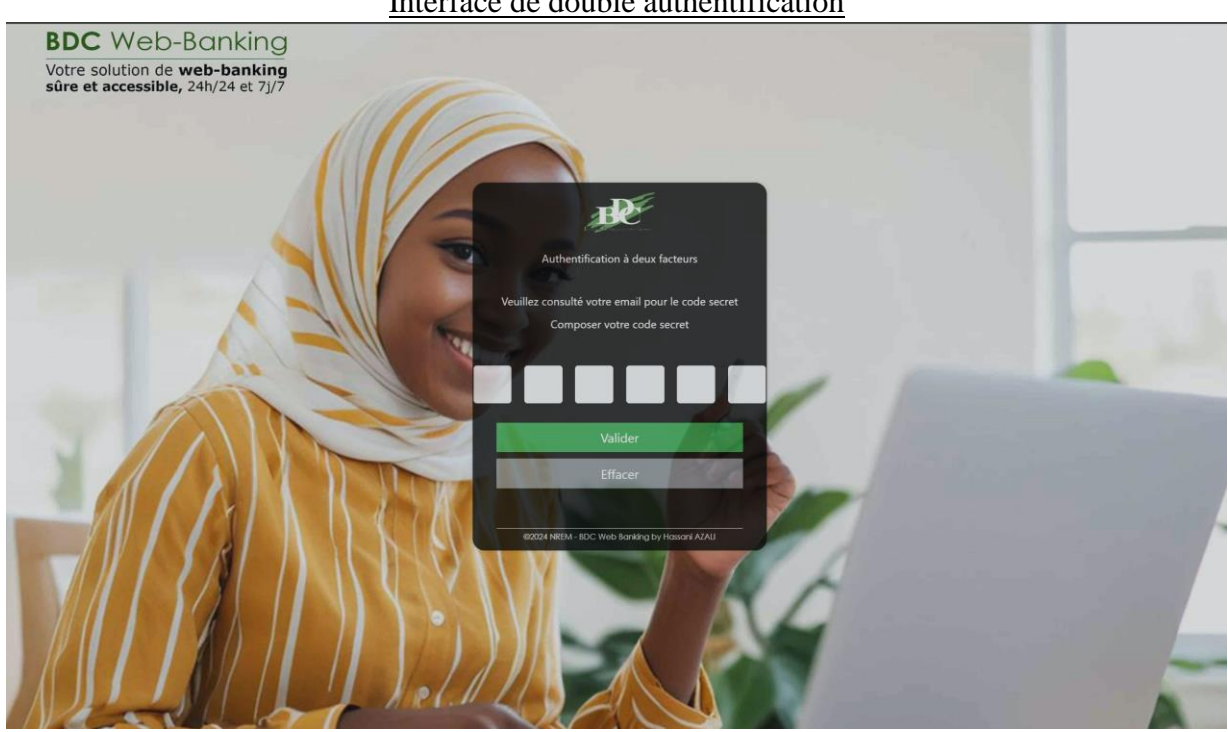

#### Interface de double authentification

Vous pouvez ainsi accéder à vos comptes et commencer votre navigation sur votre nouvel espace client.

| <b>▲</b> <sup>®</sup> ⊵ <sup>®</sup>                                                                                     | Interface Espa                                                                                                    | <u>ce Client</u>                                                                                                    |
|----------------------------------------------------------------------------------------------------|----------------------------------------------------------------------------------------------------|----------------------------------------------------------------------------------------------------|
| >Espace Client                                                                                                    |                                                                                                    | Bienvenue RAMNA MOUCHEDI Votre Demiller Connesion 13-12-2024                                                                                                    |
| t SYNTHÈSE DES COMPT                                                                                                    | 15                                                                                                    | FLASHSPOT                                                                                                    |
| CPT ORD STAFF BDC<br>Solde disponible : ***<br>Authenisation : *****<br>Solde veille : ******<br>Solde final au : 14-12- | CPT EPARANE METRATE STAFT EDC<br>Solve deponden 1855 PCMF<br>Solve deponden 1855 PCMF<br>Solde veille ; JUSIES YMF<br>Solde final au : 14-12-2824 | Transférez de l'argent<br>à l'étranger à partir de<br>Madagascar                                                                                                    |
| NOS SERVICES                                                                                                    |                                                                                                    | Sénégal<br>★ 7 Conner<br>Freezenousev<br>Tanzanie                                                                                                    |
| DERNIÈRES TRANSACT                                                                                                    | RE INTERNATIONAL DE LETRAT DEMANDE DE ORDER                                                                                                    | Contraction of the second second seco |
| Date                                                                                                    | Description Montant                                                                                                    |                                                                                                    |
| 12-12-2024                                                                                                    | RETRAIT ESPECES EFFECTUE PAR : RAMNA MOURCHIDI                                                                                                    | Gelfargent @ de l'argent @ de l'argent @ traisitetez @ Transferez a<br>@ de l'argent @ de l'argent @ traisitetez @ Transferez a<br>@ traisitetez a<br>@ transferez a<br>@ transferez a<br>@ transferez a<br>@ votre salaire<br>@ votre salaire<br>votre salaire<br>votre salaire<br>votre sal          |
| 11-12-2024                                                                                                    | RETRAIT ESPECES EFFECTUE PAR : RAMNA MOURCHOI                                                                                                    | HOLO la banque 100% mobile qui vous facilite la vie!                                                                                                    |
| 11-12-2024                                                                                                    | VIREMENT RECU CPO/SNPSF DO ABDOU EL KADER RECU CPO/SNPSF                                                                                          |                                                                                                    |
| 10-12-2024                                                                                                    | RETRAIT ESPECES EFFECTUE PAR : RAMNA MOURCHDI                                                                                                    |                                                                                                    |
| 10-12-2024                                                                                                    | VIRMT T3EME MOIS DEC.2024 FAV.RAMNA MOURCHOI                                                                                                    |                                                                                                    |
| Plus de details                                                                                                    |                                                                                                    |                                                                                                    |

## 4. Fonctionnalités de l'application MyBDC

#### → Espace Clients

- ✓ Synthèse des soldes des comptes (Ordinaire & Epargne) ;
- ✓ Flashpot
- $\checkmark$  Nos services
  - RIB National & International
  - Demande de Chéquier & Demande de Retrait
- ✓ Dernière Transactions
- ✓ Mon profil
- ✓ Changer votre code secret
- ✓ Formulaire de Retour client

#### → Mes Operations

✓ Opération du jour (les opérations du jour effectué dans votre compte seront affichées dans cette interface)

#### Interface Opération du jour

| E. | est oblicitagement des Comoses<br>Accueil :Espace Client |   | ▲ <sup>®</sup> ≥ <sup>®</sup> > Mes opération >0         | pération du jour |   |                 | Bienver         | nue RAMNA MOUCHIDI Votre Derr | <ol> <li>E 😥</li> <li>14-12-2024 10:27:59</li> </ol> |
|----|----------------------------------------------------------|---|----------------------------------------------------------|------------------|---|-----------------|-----------------|-------------------------------|------------------------------------------------------|
| 8  | <ul><li>Mes opérations</li><li>Notifications</li></ul>   | > | Solde Disponible Compte :                                | 10339920004      | ~ | Nom du Compte : | RAMNA MOURCHIDI | Agent Economique:             | Particulier                                          |
|    |                                                          |   | Date Traitement<br>Ancien Solde <del>Taxasado K</del> MF |                  |   | Description     |                 | Montant(KMF)                  |                                                      |

- → Opération comptabilisé : Mouvement Comptabiliser, Filtrer par période (date\_debut, date\_fin, année) puis cliquer sur recherche.
  - Relevé de Compte (télécharger votre relevé en cliquant sur le bouton « Relevé Bancaire »)

#### Interface Mouvement comptabilisé

|                               | <b>▲<sup>®</sup> ⊠</b> 9                    |                                  |                                |               |                                    | ◎ 🖕 🚱                         |
|-------------------------------|---------------------------------------------|----------------------------------|--------------------------------|---------------|------------------------------------|-------------------------------|
| Barry Burleysmant des Comores | > Mes opération > Opérations Comptabilisées |                                  |                                | Bienv         | enue RAMNA MOUCHIDI Votre Dernière | Connexion 13-12-2024 10:23:32 |
| Accueil :Espace Client        | INFORMATION CLIENT                          |                                  |                                |               |                                    |                               |
| Mes opérations                | Numéro Compte :                             | 10339920004 🗸                    | Période :                      | Du 2024-10-14 | <b>@</b>                           |                               |
| Notifications                 | Nom du Compte :                             | Compte Courant                   |                                | Au 2024-12-14 | <b>m</b>                           |                               |
|                               | Agent Economique:                           | Particulier                      |                                | Rechercher    |                                    |                               |
|                               | Relevé Bancaire                             | Relevé Bancaire                  |                                |               |                                    |                               |
|                               |                                             |                                  |                                |               | Solde du 2024-12-14 100432 KMF     |                               |
|                               | SOLDE DES COMPTES                           |                                  |                                |               |                                    |                               |
|                               | XLS PDF Impr                                | ime                              |                                |               |                                    |                               |
|                               | Afficher                                    |                                  |                                |               |                                    |                               |
|                               | 5 ↓<br>éléments                             |                                  |                                |               |                                    |                               |
|                               | Date Traitement                             | Descr                            | iption                         | Montant       | Solde                              |                               |
|                               | 2024-12-12                                  | RETRAIT ESPECES EFFECT           | JE PAR : RAMNA MOURCHIDI       | -             | -                                  |                               |
|                               | 2024-12-11                                  | VIREMENT RECU CPO/SNPSF<br>CPO/S | DO ABDOU EL KADER RECU<br>NPSF |               |                                    |                               |
|                               | 2024-12-11                                  | RETRAIT ESPECES EFFECTU          | JE PAR : RAMNA MOURCHIDI       |               |                                    |                               |
|                               | 2024-12-10                                  | RETRAIT ESPECES EFFECTI          | JE PAR : RAMNA MOURCHIDI       |               |                                    |                               |
|                               | 2024-12-10                                  | VIRMT 13EME MOIS DEC 20          | 24 FAV.RAMNA MOURCHIDI         |               |                                    |                               |
|                               | 2024-12-09                                  | RETRAIT ESPECES EFFECTI          | JE PAR : RAMNA MOURCHIDI       |               |                                    |                               |
|                               | 2024-12-09                                  | VERSEMENT ESPECES EFFEC          | TUE PAR: RAMNA MOURCHIDI       | ¢e            | ,                                  |                               |
|                               | 2024-12-09                                  | REMISE CHEQU                     | E NUM 0128773                  |               | g-40                               |                               |

#### → Notifications

✓ Liste Message (Vos message provenant de la banque seront affichés dans cette interface)

#### Interface Message

| Revenue Control Connection                             |   | <b>▲<sup>®</sup> ⊠<sup>®</sup></b><br>Message |         | Bienven           | ue RAMNA MOUCHIDI Votre Dernière Conne | ② E exion 14-12-2024 10:27:59 |
|--------------------------------------------------------|---|-----------------------------------------------|---------|-------------------|----------------------------------------|-------------------------------|
| <ul><li>Mes opérations</li><li>Notifications</li></ul> | > | Messages<br>Afficher<br>10 ~<br>éléments      |         | Rechercher :      |                                        |                               |
|                                                        |   | Sujet<br>Aucune donnée disponible dans le     | Message |                   | Date                                   |                               |
|                                                        |   | Affichage de l'élément 0 à 0 sur 0 élé        | ment    | Précédent Suivant |                                        |                               |

✓ Liste Notification (vos notifications de connexion seront affichées dans cette interface)

#### Interface Notification **6 0** 0 🛌 🤬 Bienvenue RAMNA MOUCHIDI Votre Dernière Connexion 14-12-2024 10:27:59 Notifications # Accueil Espace Cl B Mes opérations Notification Notifications 2024-12-14 12:59:44.025 Génération code d'authentification Génération code d'authntification Nouveau message Génération code d'authentification Génération code d'authntification 2024-12-14 10:26:16.796 Nouveau message Génération code d'authentification Génération code d'authntification 2024-12-14 10:12:02.392 Nouveau message

### Génération code o

#### → Déconnexion

# Acci Mes

#### Interface Déconnexion

| elegiender des Comores | > Mes opération > Op     | pération du jour              | Bienvenue RAMNA MOUCH | IDI Votre Dernière Conn<br>Mon Profil<br>QcChanger mon code<br>serret |
|------------------------|--------------------------|-------------------------------|-----------------------|-----------------------------------------------------------------------|
| opérations             | > Numéro Compte :        | 10339920004 V Nom du Compte : | Compte Courant 2      |                                                                       |
|                        | Solide Disponible 100432 |                               |                       | XLS PDF Imprime                                                       |
|                        | Date Traitement          |                               | Description           | Montant                                                               |
|                        | Aucun élément à afficher |                               |                       |                                                                       |

#### → Code secret oublié

- ✓ En cas d'oubli de mot de passe, aller à la page de connexion du portail
- ✓ Cliquer sur le lien « Code secret oublié ».
- ✓ Saisir le numéro de compte pour recevoir les instructions par mail.

#### Interfaces Code secret oublié

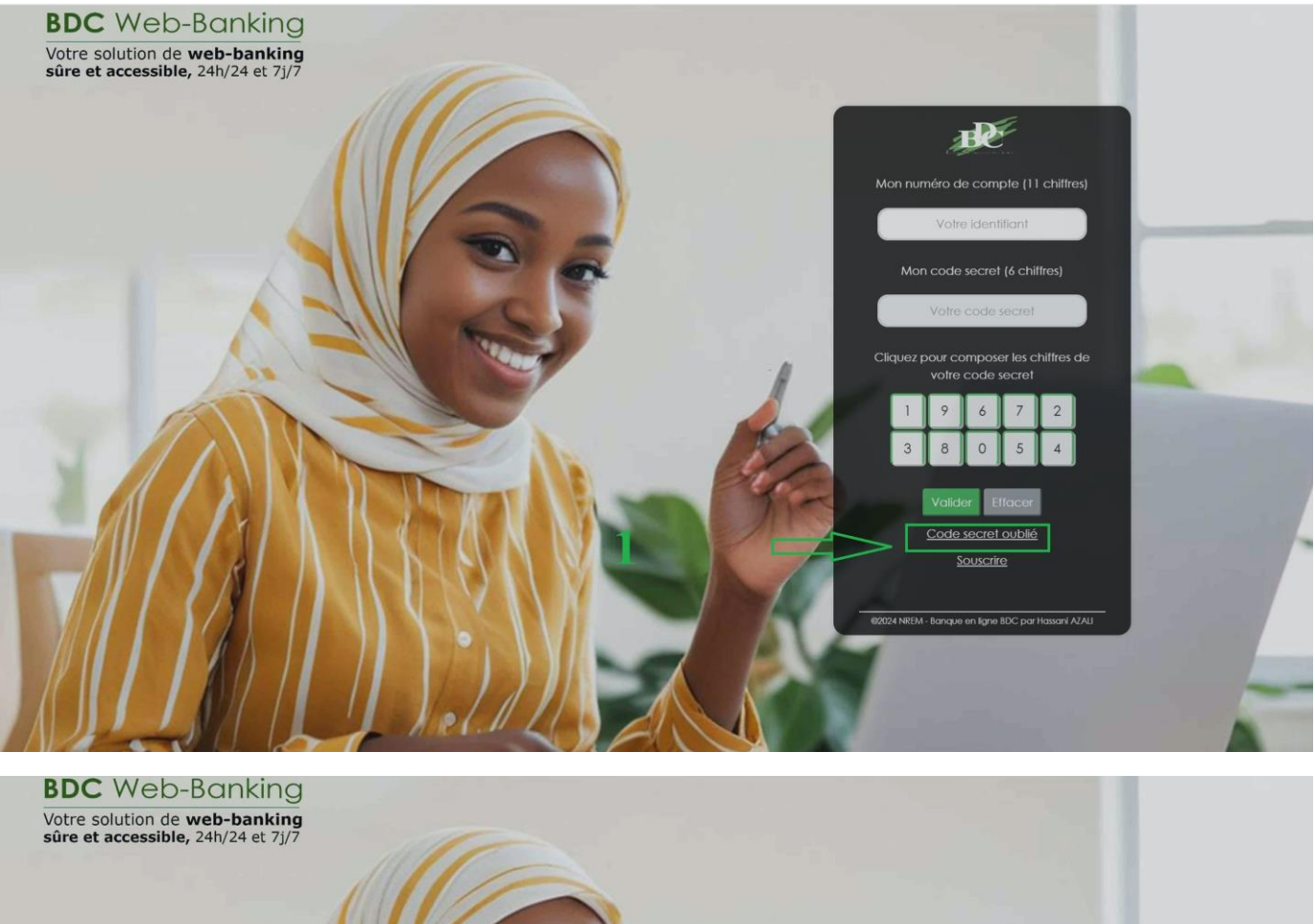

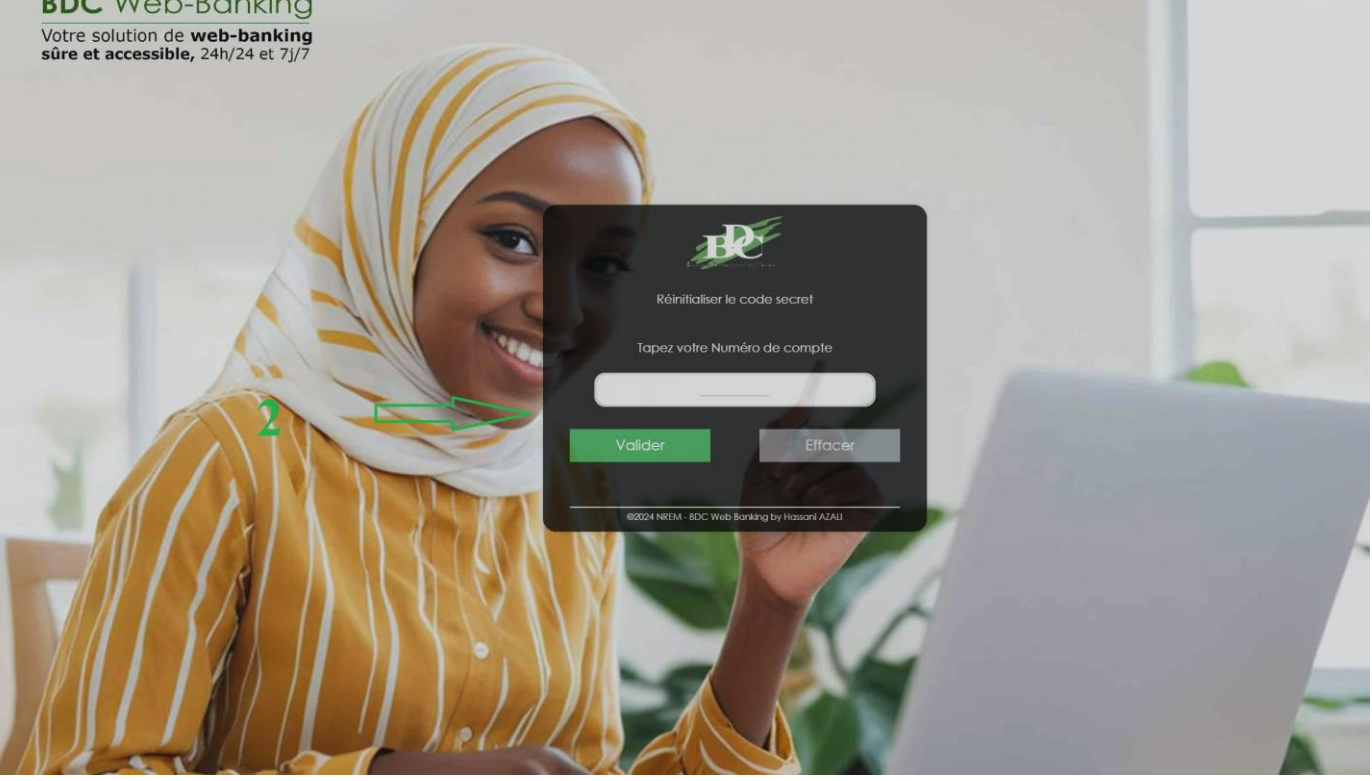

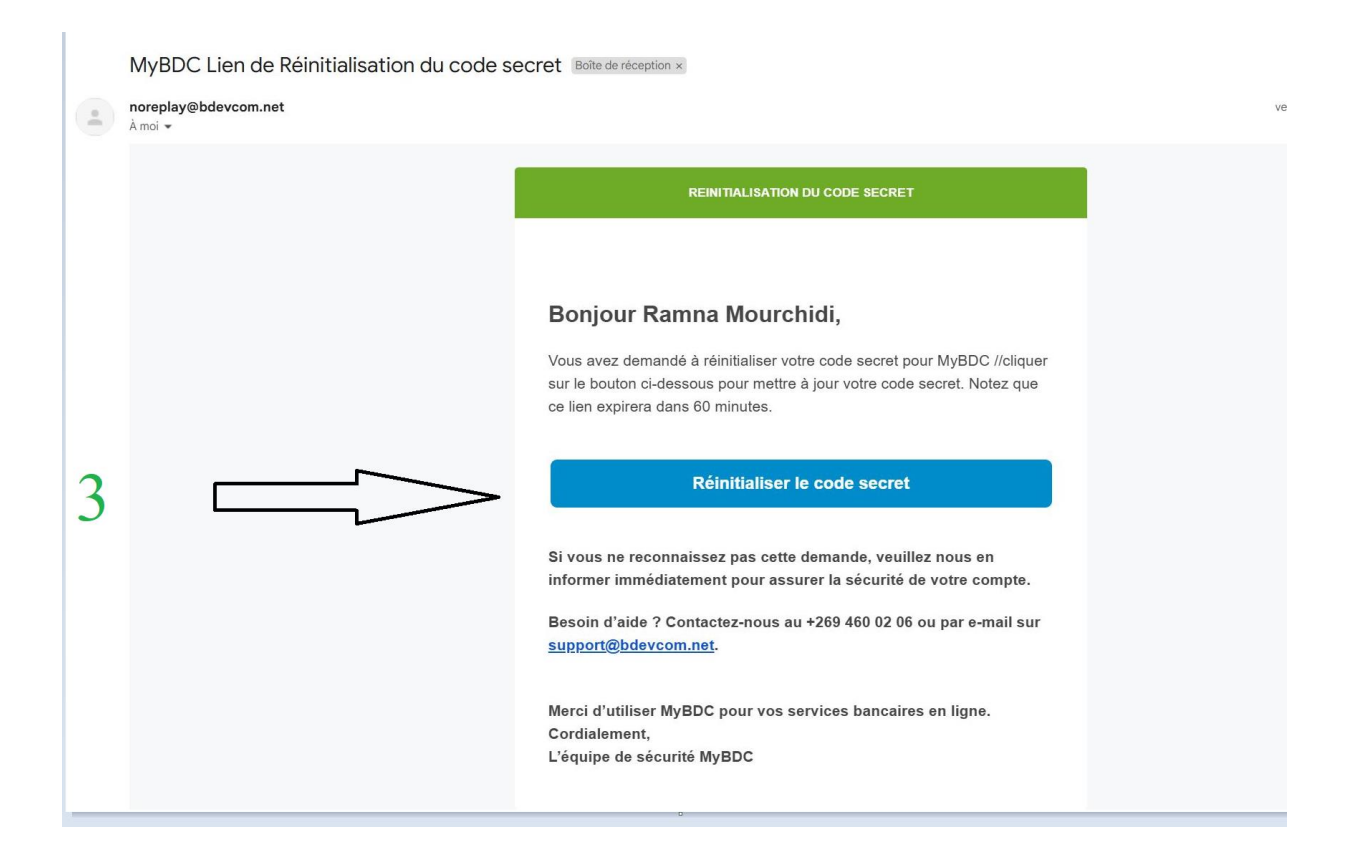

#### $\rightarrow$ Changer mon code secret

Le client qui est connecté à son compte peut modifier son mot de passe en cliquant sur l'image représentant une personne a droit et cliquer « Changer mon code secret ».

Une fenêtre nommé Réinitialiser le mot de passe sera affiché :

- ✓ Confirmer votre mot de passe (6 chiffres)
- ✓ Cliquer sur le bouton : Valider

#### Interface Changer mon code secret

| T                                | <b>A</b> 🖂             |                                            |                   |                |                                  |                          |
|----------------------------------|------------------------|--------------------------------------------|-------------------|----------------|----------------------------------|--------------------------|
| que de Développement des Comeres | > Mes opérat           | ion >Opération du jour                     |                   | Bienv          | enue RAMNA MOUCHIDI Votre Derniè | re Conn<br>Mon Profil    |
| Accueil :Espace Client           | INFORMATION C          | JENT                                       |                   | 1              |                                  | Changer mon co<br>secret |
| mes operations                   | Numéro Compte :        | 10339920004                                | V Nom du Compte : | Compte Courant | Agent Economique:                | <b>O</b> Déconnexion     |
|                                  |                        |                                            |                   |                |                                  |                          |
|                                  | Solde Disponible 10043 | 2                                          |                   |                |                                  |                          |
|                                  | SOLDE DES COMI         | TES                                        |                   |                |                                  | 0                        |
|                                  | Afficher               |                                            |                   |                |                                  | XLS PDF Imprin           |
|                                  | 5 ~                    |                                            |                   |                |                                  |                          |
|                                  | elements               |                                            |                   |                |                                  |                          |
|                                  | Date Traiteme          | nt                                         |                   | Description    |                                  | Monta                    |
|                                  | Aucun élément à        | afficher                                   |                   |                |                                  |                          |
|                                  |                        |                                            |                   |                |                                  |                          |
|                                  | Affichage de l'élém    | ent 0 à 0 sur 0 élément (filtré de NaN élé | ements au total)  |                |                                  |                          |

| Energy Wettergenesis die Conness | of the second second s | 🗷 🕥 🏼                        |
|----------------------------------|----------------------------------------------------------------------------------------------------|------------------------------|
| Mes opérations                   | Changer le code secret                                                                                                    |                              |
| Notifications                    | Réi                                                                                                    | nitialisation du code secret |
| 2                                | code secret actuel                                                                                                    |                              |
| 2 🗆                              | Nouveau code secret                                                                                                    |                              |
| 3 =                              | Confirmer le nouveau code secret                                                                                                    |                              |
| 4                                | ▲ Mettre à jour le code secret                                                                                                    |                              |

## → Mon profils (affichée mes informations personnel)

#### **▲**<sup>®</sup> 0 🖕 👧 > Mes opération > Opération du jour UCHIDI Votre Dei Mon Profil Г 1 ieil Fe A Changer mon code INFORMATION CLIENT secret 8 Mes opérations V Nom du Compte : Numéro Compte : Compte Courant Agent Economique: **O**Déconnexion 10339920004 Notifications Solde Disponible 100432 SOLDE DES COMPTES Afficher XLS PDF Imprime V 5 éléments Aucun élément à afficher Affichage de l'élément 0 à 0 sur 0 élément (filtré de NaN éléments au total Précédent 1 2 3 4 5 ... Suivant **\* \*** 0 🛌 🤬 Profil enue RAMNA MOUCHIDI Votre Dernière Connexion 14-12-2024 10:27:59 12 Prénom Nom de famille Notifications RAMNA MOUCHIDI Home Phon Mohile Phone Work Phon +269 🗲 +269 3 +269 Address BP 29.8 Moroni, Place de France, Comor Postal Code Locality Region Country Moroni 0000 Bambao comores

## Interface profil

## → Échec d'authentification

- ✓ Identifiants de connexion incorrect;
- ✓ Code d'authentification à double facteur erroné.

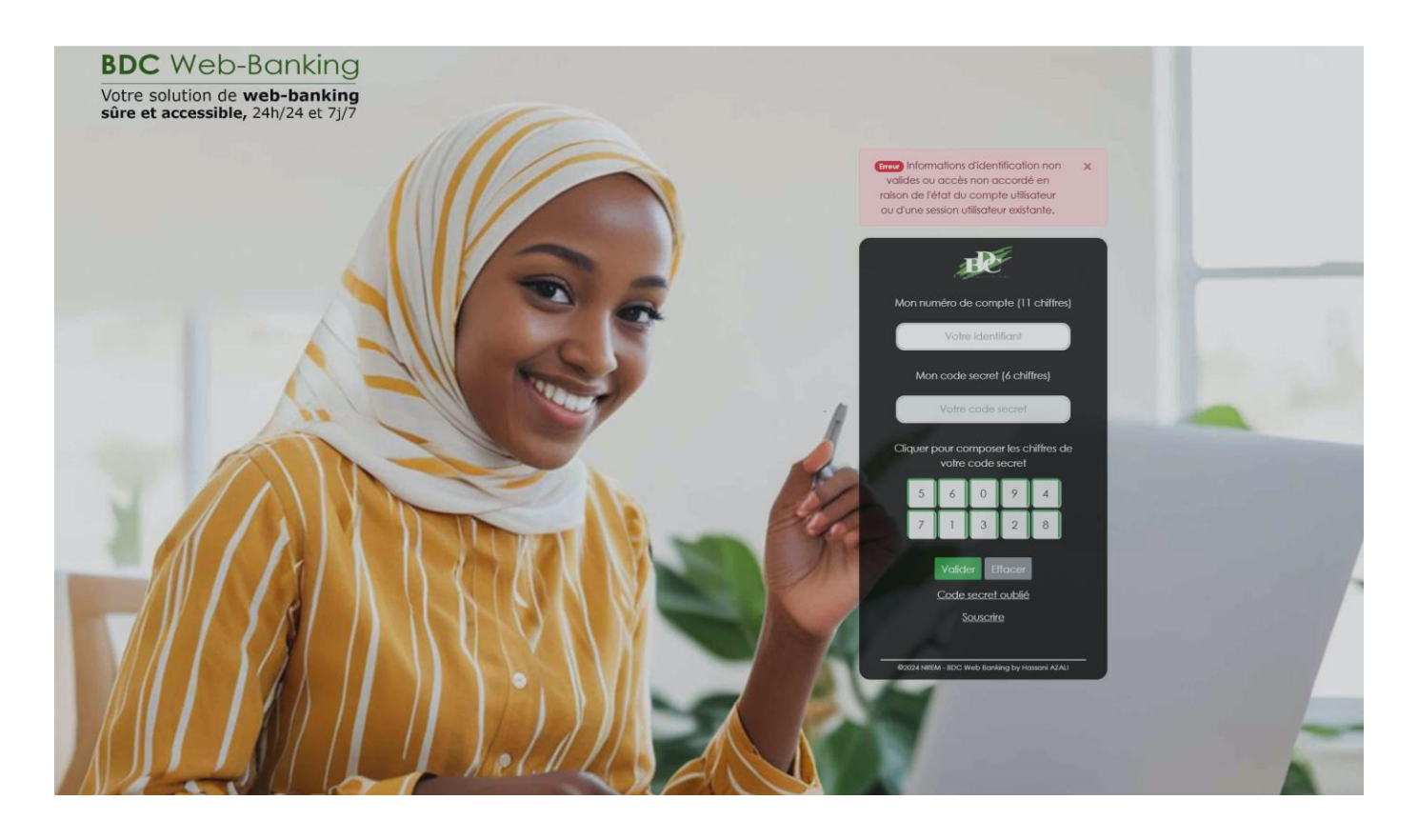

#### $\rightarrow$ Menus de navigation

- ✓ Liens vers la page contenant les conditions générale du portail Web MyBDC
- ✓ Lien de redirection vers la page « Aide à la connexion »
- ✓ Lien de redirection vers la page « Contacter le service Client » ;
- ✓ Lien de redirection vers la page « Guide d'utilisation » du portail web MyBDC
- ✓ Lien de redirection vers les différentes plateformes de reseaux sociaux de la banque

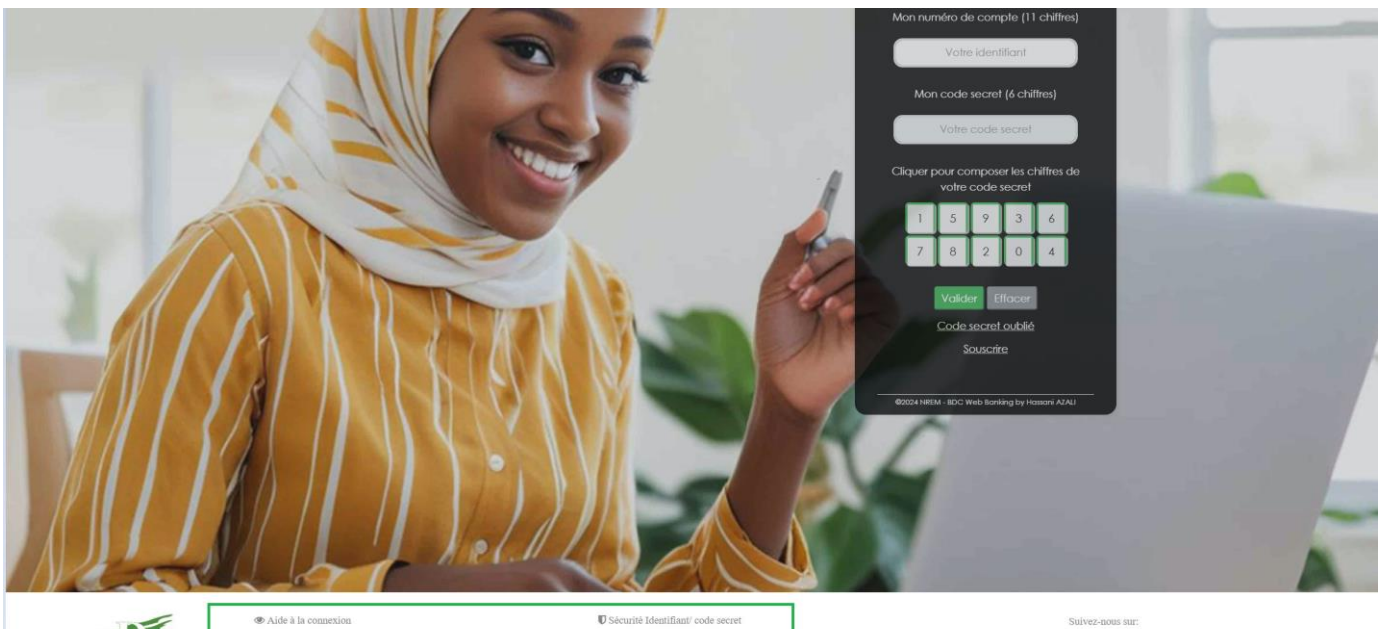

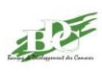

Alde a la connexion
 Nous contacter

© Sécurité Identifiant/ code secret
 Condition Générale & Confidentialité

f 🖸 🙆 🖸 🛅

#### → Processus de demande de chéquier

- ✓ Cliquer sur demande de chéquier
- ✓ Remplir le formulaire de demande (type de chéquier, type de demande, n°compte …)
- $\checkmark$  Cliquer sur le bouton soumettre

#### $\rightarrow$ Processus de demande de retrait

- ✓ Cliquer sur demande de retrait ;
- ✓ Remplir le formulaire de demande (devise, l'agence retrait, montant, n° compte...)
- ✓ Cliquer sur le bouton soumettre ;